Casio Graph 35+

## Statistiques à une variable

# Calcul des paramètres Statistiques

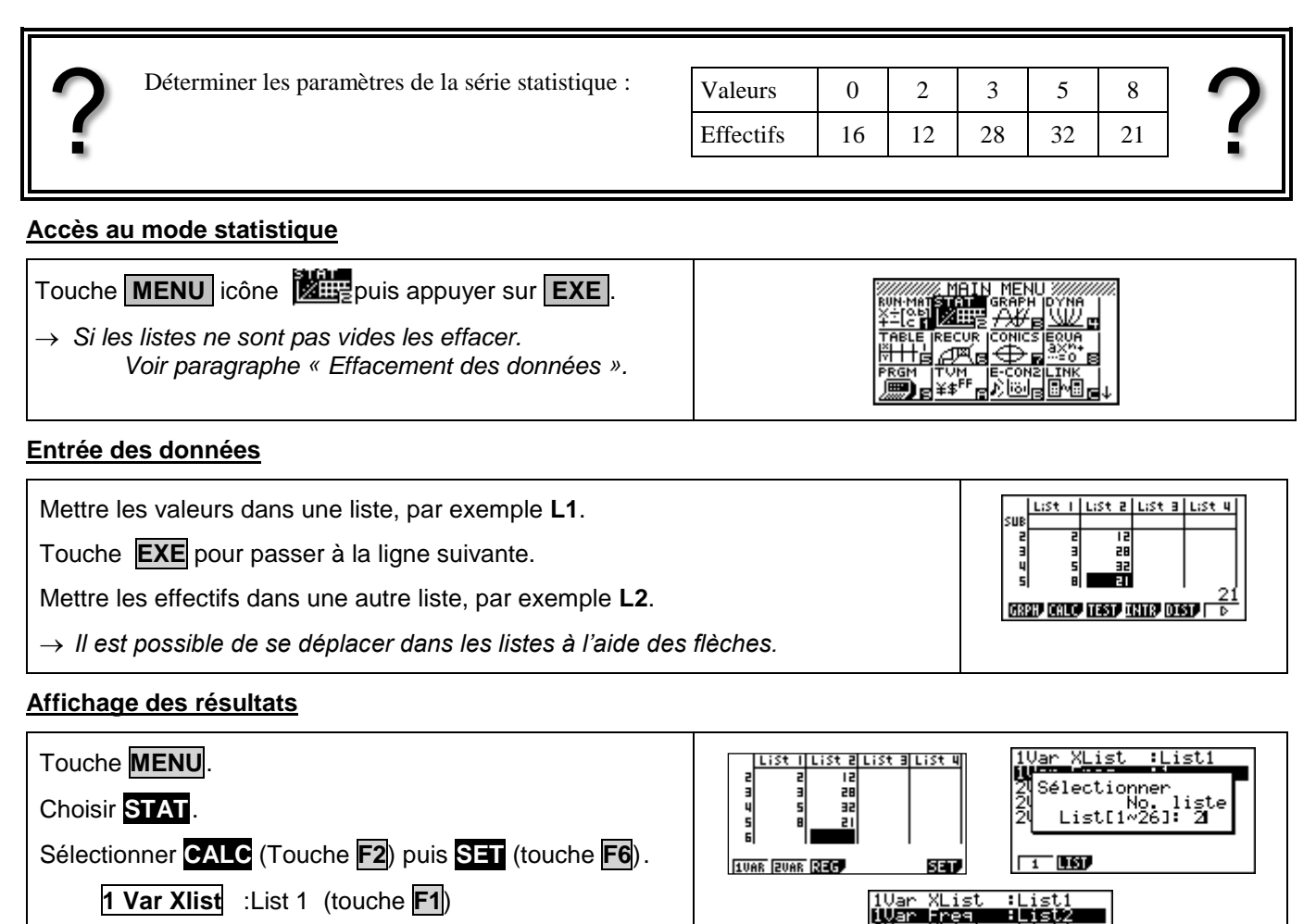

**1 Var Freq** :List 2 (touche **F2** et entrer 2)

Appuyer sur **EXE** puis choisir **1 Var** (touche **F1**). On peut lire : la moyenne x la somme des données Σх la somme des carrés des données  $\Sigma x^2$ l'écart type σΧ l'effectif total n Flèche - pour faire défiler la suite des résultats. On peut lire : la valeur minimum minX le 1<sup>er</sup> quartile Q1 Med la médiane le 3<sup>ème</sup> quartile

la valeur maximum

le mode

# YList Freg 1 1 variąble variable inX =0 1 =2 ed =3 3 =5 axX =8 od =5 ή Minz Q1 Med Q3 maxX Mod Modin=1 ModiF=32

### Effacement des données

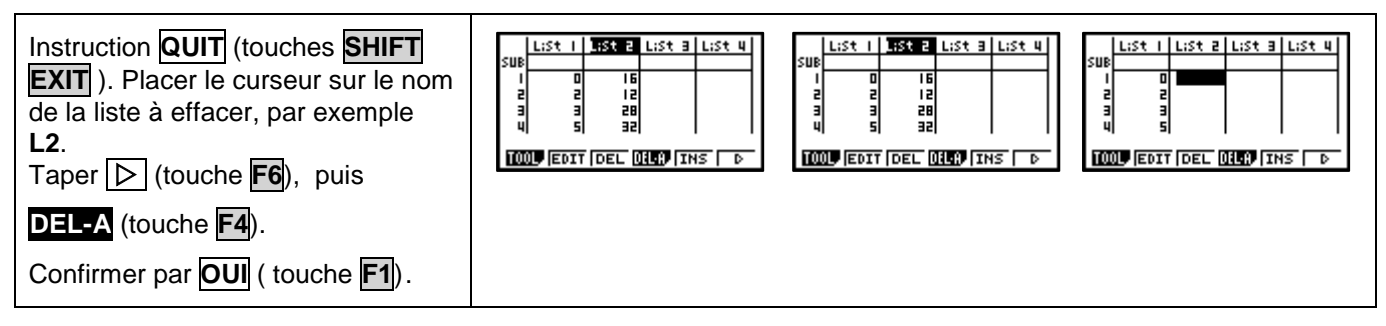

Q3

maxX

Mod

#### Compléments Données brutes (sans effectifs) Remplir la liste de données (par exemple L1). List I List 2 List 3 List 4 3 TOOL EDIT DEL DELA, INS Taper $\triangleright$ (touche **F6**), choisir **CALC** (touche **F2**), List I List 2 List 3 List 4 :List: H puis SET (touche F6). 1 Var Xlist : List 1 (touche F1). 1UAR ZUAR SEC 1 151 1 Var Freq : 1 (touche F1). variable =3.6 Appuyer sur **EXE** puis choisir **1 Var** (touche **F1**). Modifier le contenu d'une liste Effacer une valeur Se placer sur la valeur à effacer. List 2 LiSt B LiSt 4 .:St 2 LiSt 3 LiSt Taper (touche **F6**), puis **DEL** (touche **F3**). TOOL EDIT DEL DELA INS TOOL EDIT DEL DELA INS List I List 2 List 3 List 4 LiSt I LiSt 2 LiSt 3 LiSt 4 Insérer une valeur SUE 234 Se placer à l'endroit où l'on veut insérer la valeur. 12 3 Sélectionner INS (touches F5) TOOL EDIT DEL DEL INS TOOL EDIT DEL DELA INS La valeur 0 s'insère dans la liste. LiSt 2 LiSt 3 LiSt 4 I LiSt 2 LiSt 3 LiSt 4 Taper la valeur souhaitée et appuyer sur **EXE**. 12 Modifier une valeur TOOL EDIT DEL DUED INS TOOL EDIT DEL DELA INS Se placer sur la valeur à modifier. Taper la nouvelle valeur et appuyer sur EXE .

## ⇒ Problèmes pouvant être rencontrés

| Problème rencontré | Comment y remédier                                                                 |
|--------------------|------------------------------------------------------------------------------------|
| ERR : DIM ERROR    | Les listes utilisées pour le calcul statistique sont de taille différentes ou noms |
|                    | de listes incorrects.                                                              |
|                    | Appuyer sur la touche <b>AC/ON</b> pour revenir aux listes.                        |

### ⇒ Commentaires

#### Mode de calcul des quartiles

Le mode de calcul des quartiles **Q1** et **Q3** n'est pas le même que celui préconisé dans les programmes. De ce fait, les résultats obtenus seront souvent différents des résultats attendus.

#### Signification du paramètre sx.

Il s'agit de l'estimation de l'écart type d'une population dont la série de données saisies est un échantillon. Ce nombre est légèrement supérieur à l'écart type réel de la série de données  $x\sigma_{n}$ .

## **!** Détermination de la variance .

Elle s'obtient en calculant ( $\sigma x$ )<sup>2</sup>